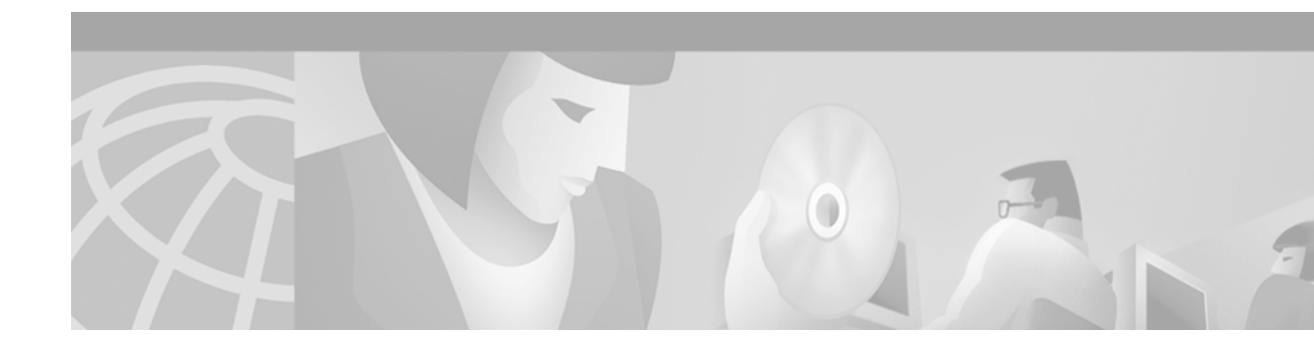

# **Configuring Frame Relay-ATM Interworking**

The Frame Relay-ATM Interworking features enable Frame Relay and ATM networks to exchange data, despite differing network protocols. There are two types of Frame Relay-ATM Interworking:

- FRF.5 Frame Relay-ATM Network Interworking
- FRF.8 Frame Relay-ATM Service Interworking

For further general information about Frame Relay-ATM Interworking, see the "Wide-Area Networking Overview" chapter at the beginning of this book.

For a description of the commands used to configure Frame Relay-ATM Interworking, refer to the chapter "Frame Relay-ATM Interworking Commands" in the *Cisco IOS Wide-Area Networking Command Reference*. To locate documentation of other commands that appear in this chapter, use the command reference master index or search online.

To identify the hardware platform or software image information associated with a feature, use the Feature Navigator on Cisco.com to search for information about the feature or refer to the software release notes for a specific release. For more information, see the section "Identifying Supported Platforms" in the chapter "Using Cisco IOS Software."

For Cisco IOS Release 12.2, Frame Relay-ATM Interworking is supported on the following platforms and interface types:

- Cisco MC3810: T1/E1 ATM interface
- · Cisco 3600 series routers: OC-3 and inverse multiplexing over ATM (IMA) network modules
- · Cisco 2600 series routers: OC-3 and IMA network modules
- Cisco 7200 series routers: all Cisco 7200 series ATM interface types

## FRF.5 Frame Relay-ATM Network Interworking

FRF.5 provides network interworking functionality that allows Frame Relay end users to communicate over an intermediate ATM network that supports FRF.5. Multiprotocol encapsulation and other higher-layer procedures are transported transparently, just as they would be over leased lines. Figure 35 illustrates this concept.

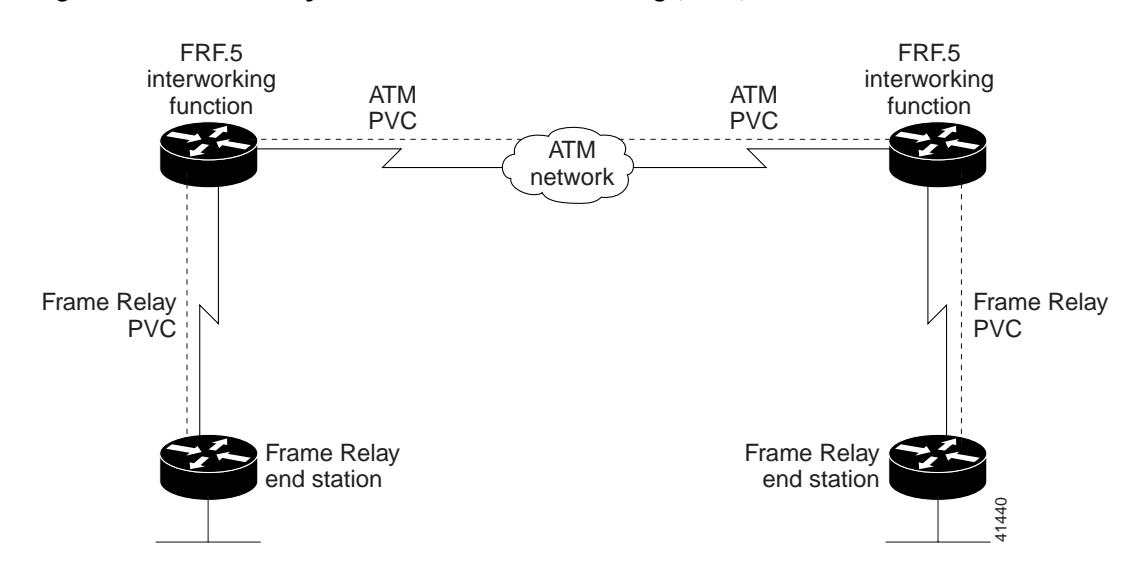

#### Figure 35 Frame Relay-to-ATM Network Interworking (FRF.5)

FRF.5 describes network interworking requirements between Frame Relay Bearer Services and Broadband ISDN (BISDN) permanent virtual circuit (PVC) services.

The FRF.5 standard is defined by the Frame Relay Forum Document Number FRF.5: *Frame Relay/ATM PVC Network Interworking Implementation Agreement*. For more information about which sections of this implementation agreement are supported by Cisco IOS software, see the appendix "Frame Relay-ATM Interworking Supported Standards" in this book.

۵, Note

On Cisco 7200 series routers, Frame Relay-ATM interworking does not support congestion management bit mapping.

## **Configuring FRF.5**

To configure FRF.5 Frame Relay-ATM Network Interworking, perform the tasks in the following sections. Each task is identified as either required or optional.

- Configuring an FRF.5 One-to-One Network Interworking Connection (Required)
- Configuring an FRF.5 Many-to-One Network Interworking Connection (Required)
- Verifying FRF.5 Configuration (Optional)

For FRF.5 configuration Examples, see the section "FRF.5 Configuration Examples" later in this chapter.

ſ

### Configuring an FRF.5 One-to-One Network Interworking Connection

To configure FRF.5 encapsulation for a one-to-one connection between two Frame Relay end users over an intermediate ATM network, use the following commands beginning in global configuration mode:

|        | Command                                                                                                    | Purpose                                                                                                    |
|--------|----------------------------------------------------------------------------------------------------|----------------------------------------------------------------------------------------------------|
| Step 1 | Router(config)# interface serial number                                                                       | Configures the Frame Relay interface and enters interface configuration mode.                                                                  |
| Step 2 | Router(config-if)# frame-relay interface-dlci<br>dlci switched                                                | Configures a switched Frame Relay DLCI.                                                                                                    |
| Step 3 | Router(config)# interface atm number                                                                          | Configures the ATM interface and enters interface configuration mode.                                                                          |
| Step 4 | Router(config-if)# <b>pvc</b> [PVC-name] vpi/vci                                                              | Creates the ATM PVC and virtual path identifier/virtual channel identifier (VPI/VCI). The VCI is a 16-bit field in the header of the ATM cell. |
| Step 5 | Router(config-if-atm-vc)# encapsulation aal5mux frame-relay                                                   | Configures the ATM adaption layer (AAL) and encapsulation type for the ATM PVC.                                                                |
| Step 6 | Router(config)# connect connection-name<br>FR-interface FR-DLCI ATM-interface ATM-PVC<br>network-interworking | Creates a connection to connect the Frame Relay DLCI to<br>the ATM PVC and configures FRF.5 encapsulation.                                     |
| Step 7 | <pre>Router(config-frf5)# clp-bit {0   1   map-de} Or</pre>                                                   | (On Cisco MC3810, 2600 series, and 3600 series routers only) Sets the ATM cell loss priority (CLP) field in the ATM cell header.               |
|        | Router(config-frf5)# <b>de-bit map-clp</b>                                                                    | (On Cisco MC3810, 2600 series, and 3600 series routers<br>only) Sets discard eligible (DE) bit mapping from ATM to<br>Frame Relay.             |
| Step 8 | Router(config-frf5)# end                                                                                      | Ends configuration mode and enters EXEC mode.                                                                                                  |
|        |                                                                                                    | Use the <b>exit</b> command to exit a submode and reenter global configuration command mode.                                                   |

To disconnect the FRF.5 interworking connection, use the shutdown connect subcommand.

### Configuring an FRF.5 Many-to-One Network Interworking Connection

To configure FRF.5 encapsulation for a many-to-one connection between two Frame Relay end users over an intermediate ATM network, use the following commands beginning in global configuration command mode:

|        | Command                                                                             | Purpose                                                                       |
|--------|-------------------------------------------------------------------------------------|-------------------------------------------------------------------------------|
| Step 1 | <pre>Router(config)# interface serial number</pre>                                  | Configures the Frame Relay interface and enters interface configuration mode. |
| Step 2 | Router(config-if)# <b>frame-relay interface-dlci</b><br><i>dlci</i> <b>switched</b> | Configures a switched Frame Relay DLCI.                                       |
| Step 3 | Router(config)# vc-group group-name                                                 | Assigns multiple Frame Relay DLCIs to a VC group.                             |

|         | Command                                                                                                | Purpose                                                                                                    |  |  |  |  |
|---------|----------------------------------------------------------------------------------------------------|----------------------------------------------------------------------------------------------------|--|--|--|--|
| Step 4  | Router(config-vc-group)# FR-interface-name<br>FR-DLCI [FR-SSCS-DLCI]                                   | Specifies the Frame Relay DLCIs in the VC group and<br>maps them to the Frame Relay-SSCS DLCIs. If the<br>optional Frame Relay-SSCS DLCI value is not specified,<br>its value will default to 1022. |  |  |  |  |
| Step 5  | Router(config)# <b>interface atm</b> number                                                            | Configures the ATM interface and enters interface configuration mode.                                                                                                    |  |  |  |  |
| Step 6  | Router(config-if)# <b>pvc</b> [PVC-name] vpi/vci                                                       | Creates the ATM PVC and VPI/VCI. The VCI is a 16-bit field in the header of the ATM cell.                                                                                                    |  |  |  |  |
| Step 7  | Router(config-if-atm-vc)# encapsulation aal5mux frame-relay                                            | Configures the AAL and encapsulation type for the ATM PVC.                                                                                                    |  |  |  |  |
| Step 8  | Router(config)# <b>connect</b> connection-name <b>vc-group</b><br>group-name ATM-interface ATM-vpi/vci | Creates a connection to connect the VC group to the ATM PVC.                                                                                                    |  |  |  |  |
| Step 9  | Router(config-frf5)# clp-bit {0   1   map-de}                                                          | (On Cisco MC3810, 2600 series, and 3600 series routers only) Sets the ATM CLP field in the ATM cell header.                                                                                         |  |  |  |  |
|         | or                                                                                                    |                                                                                                    |  |  |  |  |
|         | Router(config-frf5)# <b>de-bit map-clp</b>                                                             | (On Cisco MC3810, 2600 series, and 3600 series routers only) Sets DE bit mapping from ATM to Frame Relay.                                                                                           |  |  |  |  |
| Step 10 | Router(config-frf5)# end                                                                               | Ends configuration mode and enters EXEC mode.                                                                                                    |  |  |  |  |
|         |                                                                                                    | Use the <b>exit</b> command to exit a submode and reenter global configuration command mode.                                                                                                    |  |  |  |  |

To disconnect the FRF.5 interworking connection, use the shutdown connect subcommand.

#### Verifying FRF.5 Configuration

To verify correct configuration of the Frame Relay-to-ATM Network Interworking (FRF.5) feature, perform the following tasks:

Step 1 Enter the show connect id EXEC command to view information, including interworking parameters set, for the specified connection identifier:

```
FR/ATM Network Interworking Connection: network-1
Status - UP
Segment 1 - VC-Group network-1
Segment 2 - ATM3/0 VPI 1 VCI 34
Interworking Parameters -
    de-bit map-clp
    clp-bit map-de
```

Step 2 Enter the show connect port EXEC command to view information about the connection on a specific interface:

C3640# show connect port atm3/0

C3640# show connect id 5

 ID
 Name
 Segment 1
 Segment 2
 State

 5
 network-1
 VC-Group network-1
 ATM3/0
 1/34
 UP

 Step 3
 Enter the show frame-relay pvc EXEC command to view statistics about Frame Relay interfaces:

C3640# show frame-relay pvc

PVC Statistics for interface Serial1/0 (Frame Relay DCE)

Active Inactive Deleted Static Local 0 0 0 0 0 Switched 1 0 0 0 0 0 0 Unused DLCI = 18, DLCI USAGE = FRF.5, PVC STATUS = ACTIVE, INTERFACE = Serial1/0 output pkts 21 input pkts 22 in bytes 2140 out bytes 2110 dropped pkts 0 in FECN pkts 0 in BECN pkts 0 out FECN pkts 0 out BECN pkts 0 out DE pkts 0 in DE pkts 0 out bcast pkts 0 out bcast bytes 0 Num Pkts Switched 22 pvc create time 02:02:49, last time pvc status changed 02:02:42

pre cicace cime 02.02.49, fast cime pre scatas changed 02.02.42

**Step 4** Enter the **show atm pvc** EXEC command to view ATM PVCs and statistics:

C3640# show atm pvc

|           | VCD/ |     |     |      |        |     | Peak   | Avg/Min | Burst |     |
|-----------|------|-----|-----|------|--------|-----|--------|---------|-------|-----|
| Interface | Name | VPI | VCI | Туре | Encaps | SC  | Kbps   | Kbps    | Cells | Sts |
| 3/0       | 10   | 1   | 32  | PVC  | FR-ATM | UBR | 155000 |         |       | UP  |

## FRF.8 Frame Relay-ATM Service Interworking

FRF.8 provides service interworking functionality that allows a Frame Relay end user to communicate with an ATM end user. Traffic is translated by a protocol converter that provides communication between dissimilar Frame Relay and ATM equipment. Figure 36 illustrates this concept.

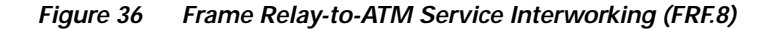

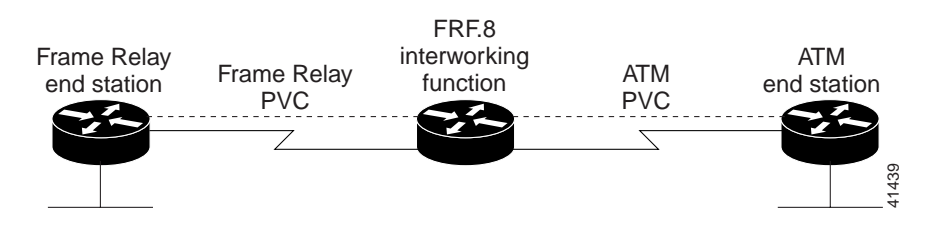

FRF.8 describes a one-to-one mapping between a Frame Relay and an ATM PVC.

The FRF.8 standard is defined by the Frame Relay Forum Document Number FRF.8: *Frame Relay/ATM PVC Network Service Interworking Implementation Agreement*. For more information about which sections of this implementation agreement are supported, see the appendix "Frame Relay-ATM Interworking Supported Standards" in this book.

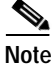

I

On Cisco 7200 series routers, Frame Relay-ATM interworking does not support congestion management bit mapping.

## **Configuring FRF.8**

See the following sections for configuration tasks for the FRF.8 Frame Relay-to-ATM Service Interworking feature. Each task in the list is identified as either optional or required.

- Configuring an FRF.8 Service Interworking Connection (Required)
- Verifying FRF.8 Configuration (Optional)

### Configuring an FRF.8 Service Interworking Connection

To configure FRF.8 one-to-one protocol mapping between a Frame Relay end user and an ATM end user, use the following commands beginning in global configuration command mode:

|        | Command                                                                                                    | Purpose                                                                                                    |
|--------|----------------------------------------------------------------------------------------------------|----------------------------------------------------------------------------------------------------|
| Step 1 | Router(config)# interface serial number                                                                           | Configures the Frame Relay interface and enters interface configuration mode.                                                                               |
| Step 2 | Router(config-if)# frame-relay interface-dlci<br>dlci switched                                                    | Configures a switched Frame Relay DLCI.                                                                                                    |
| Step 3 | Router(config)# interface atm number                                                                              | Configures the ATM interface and enters interface configuration mode.                                                                                       |
| Step 4 | Router(config-if)# <b>pvc</b> [ <i>PVC-name</i> ] vpi/vci                                                         | Creates the ATM PVC and virtual path identifier/virtual channel identifier (VPI/VCI). The VCI is a 16-bit field in the header of the ATM cell.              |
| Step 5 | Router(config-if)# encapsulation aal5mux<br>fr-atm-srv                                                            | Configures the ATM adaption layer (AAL) and encapsulation type for the ATM PVC.                                                                             |
| Step 6 | Router(config)# connect connection-name<br>FR-interface FR-DLCI ATM-interface ATM-vpi/vci<br>service-interworking | Creates a connection to connect the Frame Relay DLCI to<br>the ATM PVC and configures FRF.8 encapsulation.                                                  |
| Step 7 | <pre>Router(config-frf8)# clp-bit {0   1   map-de} Or</pre>                                                       | (On Cisco MC3810, 2600 series, and 3600 series routers<br>only) Sets the ATM cell loss priority (CLP) field in the<br>ATM cell header.                      |
|        | <pre>Router(config-frf8)# de-bit {0   1   map-clp} Or</pre>                                                       | (On Cisco MC3810, 2600 series, and 3600 series routers<br>only) Sets the Frame Relay discard eligible (DE) bit field<br>in the Frame Relay cell header      |
|        |                                                                                                    | in the France Ready con neuder.                                                                                                    |
|        | <pre>Router(config-frf8) # efci-bit {0   map-fecn}</pre>                                                          | (On Cisco MC3810, 2600 series, and 3600 series routers<br>only) Sets the explicit forward congestion indication<br>(EFCI) bit field in the ATM cell header. |
| Step 8 | Router(config-frf8) # service translation                                                                         | Enables upper layer user protocol encapsulation for Frame<br>Relay-to-ATM service interworking.                                                             |
| Step 9 | Router(config-frf8)# end                                                                                          | Ends configuration mode and enters EXEC mode.                                                                                                    |
|        |                                                                                                    | Use the <b>exit</b> command to exit a submode and reenter global configuration command mode.                                                                |

To disconnect the FRF.8 interworking connection, use the shutdown connect subcommand.

#### Verifying FRF.8 Configuration

To verify correct configuration of the Frame Relay-to-ATM Service Interworking (FRF.8) feature, perform the following tasks:

Step 1 Enter the show connect id EXEC command to view information, including interworking parameters set, about the specified connection identifier:

```
C3640# show connect id 10

FR/ATM Service Interworking Connection: service-1

Status - UP

Segment 1 - Serial1/0 DLCI 16

Segment 2 - ATM3/0 VPI 1 VCI 32

Interworking Parameters -

service translation

efci-bit 0

de-bit map-clp

clp-bit map-de
```

Step 2 Enter the show connect port EXEC command to view information about the connection on a specific interface:

C3640# show connect port atm3/0

| ID   | Name      | Segment   | 1  | Segment  | 2   | State |
|------|-----------|-----------|----|----------|-----|-------|
| ==== |           |           |    |          |     |       |
| 10   | service-1 | Serial1/0 | 16 | ATM3/0 1 | /32 | UP    |

Step 3 Enter the show frame-relay pvc EXEC command to view statistics about Frame Relay interfaces:

C3640# show frame-relay pvc

PVC Statistics for interface Serial1/0 (Frame Relay DCE)

|          | Active | Inactive | Deleted | Static |
|----------|--------|----------|---------|--------|
| Local    | 0      | 0        | 0       | 0      |
| Switched | 1      | 0        | 0       | 0      |
| Unused   | 0      | 0        | 0       | 0      |

DLCI = 18, DLCI USAGE = FRF.5, PVC STATUS = ACTIVE, INTERFACE = Serial1/0

| input pkts 22    | output pkts 21    | in bytes 2140   |
|------------------|-------------------|-----------------|
| out bytes 2110   | dropped pkts 0    | in FECN pkts 0  |
| in BECN pkts 0   | out FECN pkts 0   | out BECN pkts ( |
| in DE pkts 0     | out DE pkts 0     |                 |
| out bcast pkts 0 | out bcast bytes 0 | Num Pkts        |
| Switched 22      |                   |                 |
|                  |                   |                 |

pvc create time 02:02:49, last time pvc status changed 02:02:42

Step 4 Enter the show atm pvc EXEC command to view ATM PVCs and statistics:

C3640# show atm pvc

I

|           | VCD/ |     |     |      |          |     | Peak | Avg/Min | Burst |     |
|-----------|------|-----|-----|------|----------|-----|------|---------|-------|-----|
| Interface | Name | VPI | VCI | Туре | Encaps   | SC  | Kbps | Kbps    | Cells | Sts |
| 3/0       | 10   | 1   | 32  | PVC  | FRATMSRV | UBR | 1550 | 00      |       | UP  |

## Monitoring and Maintaining Frame Relay-to-ATM Interworking

To display the status of the virtual circuits and the Frame Relay-to-ATM interworking connections, use any of the following commands in EXEC mode

| Command                                                                           | Purpose                                                                                                    |  |  |  |
|-----------------------------------------------------------------------------------|----------------------------------------------------------------------------------------------------|--|--|--|
| Router# <b>show atm pvc</b> [ <b>signalling</b>   <b>interface</b>   <i>vcd</i> ] | Displays all ATM PVCs, switched virtual circuits (SVCs),<br>and traffic information. Use the <b>signalling</b> keyword to<br>display ATM interface signalling information for all<br>interfaces. Use the <b>interface</b> keyword to display all PVCs<br>and SVCs on the interface or subinterface. Use the <i>vcd</i><br>argument to specify the ATM VCD number (1–1023) about<br>which to display information. |  |  |  |
| Router# show connect [all   element   ID   name   port]                           | Displays connection statistics. Use the optional <b>all</b><br>keyword to display statistics about all connections. Use the<br>optional <i>element</i> , <i>ID</i> , <i>name</i> , and <i>port</i> arguments to display<br>particular connection details.                                                                                                    |  |  |  |
| Router# show frame-relay pvc                                                      | Displays statistics about Frame Relay interfaces.                                                                                                    |  |  |  |
| Router# show vc-group                                                             | Displays the names of all VC groups.                                                                                                    |  |  |  |

## FRF.5 and FRF.8 Configuration Examples

The following sections provide examples to help you understand how to configure FRF.5 Frame Relay-ATM Network Interworking and FRF.8 Frame Relay-ATM Service Interworking:

- FRF.5 Configuration Examples
- FRF.8 Configuration Example

## FRF.5 Configuration Examples

This section contains the following examples of FRF.5 Frame Relay-ATM Network Interworking:

- FRF.5 One-to-One Connection Example
- FRF.5 Many-to-One Connection Example

#### FRF.5 One-to-One Connection Example

The following example shows how to configure an FRF.5 one-to-one connection:

```
! Configure a switched Frame Relay DLCI
!
interface serial0
frame-relay interface-dlci 100 switched
!
! Configure ATM PVC with FRF.5 encapsulation
!
interface atm3/0
pvc 0/32
encapsulation aal5mux frame-relay
```

```
!
! Create a connection to connect Frame Relay DLCI 100 to ATM PVC 0/32
!
connect serial0 100 atm3/0 0/32 network-interworking
  clp-bit 1
  de-bit map-clp
```

```
Note
```

Congestion management parameters are not available for Frame Relay-ATM Interworking on the Cisco 7200 series routers.

#### FRF.5 Many-to-One Connection Example

The following example shows how to configure an FRF.5 many-to-one connection:

```
! Configure a Frame Relay VC group
!
! The vc-group command assigns Frame Relay DLCI 16, 17, 18,
! and 19 to a VC group named 'friends'.
1
vc-group friends
serial0 16 16
 serial0 17 17
serial0 18 18
 serial0 19 19
1
! Configure an ATM PVC with FRF.5 encapsulation
interface atm3/0
pvc 0/32
  encapsulation aal5mux frame-relay
!
! Create a connection which connects VC group 'friends' to ATM PVC 0/32
! and configure FR DE field mapping to match ATM CLP field
1
connect vc-group friends atm3/0 0/32
 de-bit map-clp
```

```
Note
```

Congestion management parameters are not available for Frame Relay-ATM Interworking on the Cisco 7200 series routers.

### FRF.8 Configuration Example

This section contains the FRF.8 Service Interworking Example.

#### FRF.8 Service Interworking Example

The following example shows how to configure an FRF.8 service interworking connection:

```
! Configure a switched Frame Relay DLCI
!
interface serial 0
frame-relay interface-dlci 100 switched
!
! Configure an ATM PVC with FRF.8 encapsulation
!
```

```
interface atm1/0
pvc 0/32
encapsulation aal5mux fr-atm-srv
!
! Create a connection that connects Frame Relay DLCI 100 to ATM PVC 1/32
!
connect service-1 Serial0 100 ATM3/0 0/32 service-interworking
efci-bit map-fecn
```

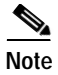

Congestion management parameters are not available for Frame Relay-ATM Interworking on the Cisco 7200 series routers.